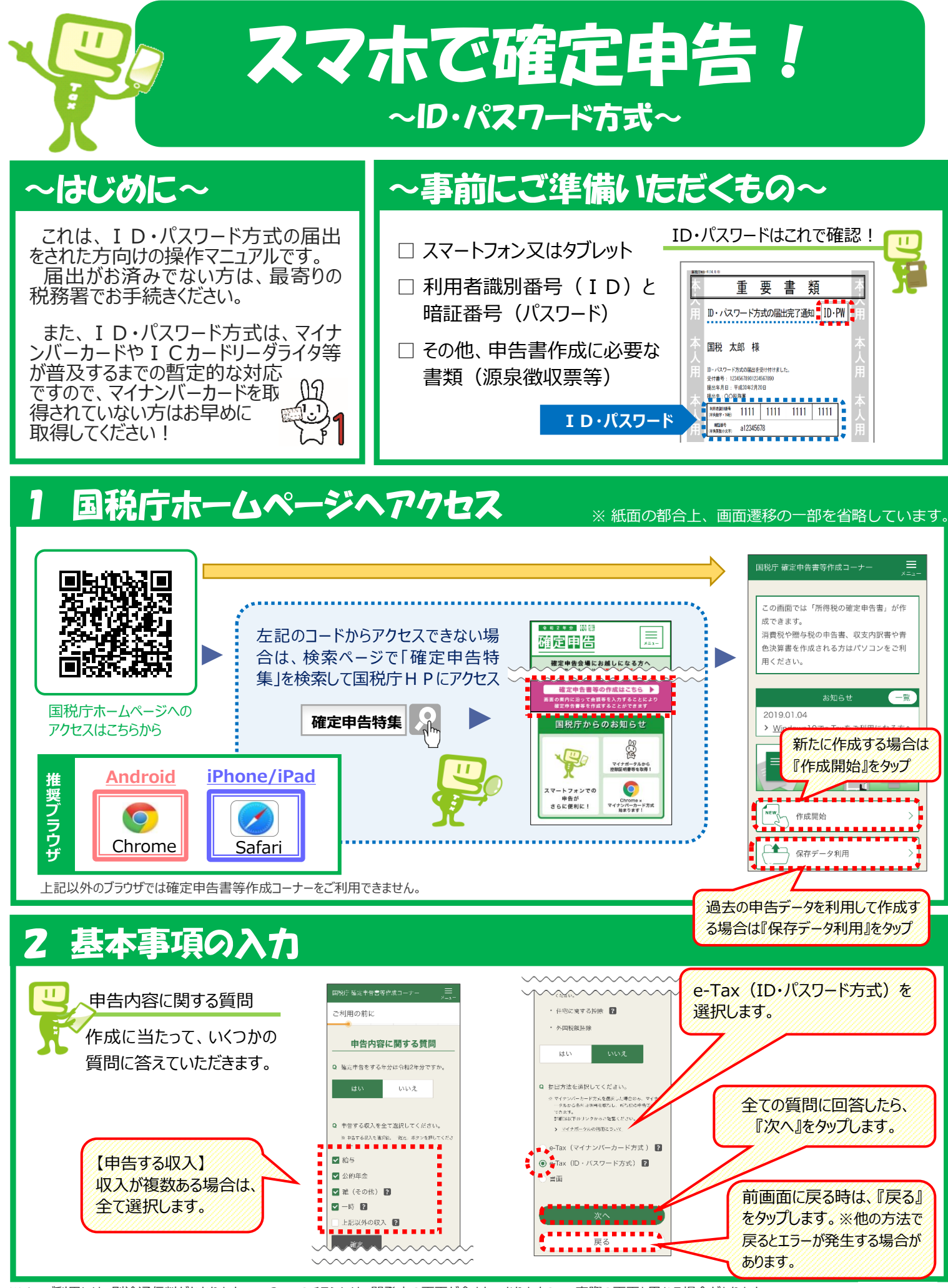

※1 ご利用には、別途通信料がかかります。2 このチラシには、開発中の画面が含まれておりますので、実際の画面と異なる場合があります。
R3.10.22
3 iPhone、Safariの名称及びそのロゴは、米国及び他の国々で登録されたApple Inc.の商標です。

iPhoneの商標は、アイホン株式会社のライセンスに基づき使用されています。Android、Chrome、Chromeの名称及びロゴは、Google LLC の商標または登録商標です。

### 3 ID・パスワードの入力

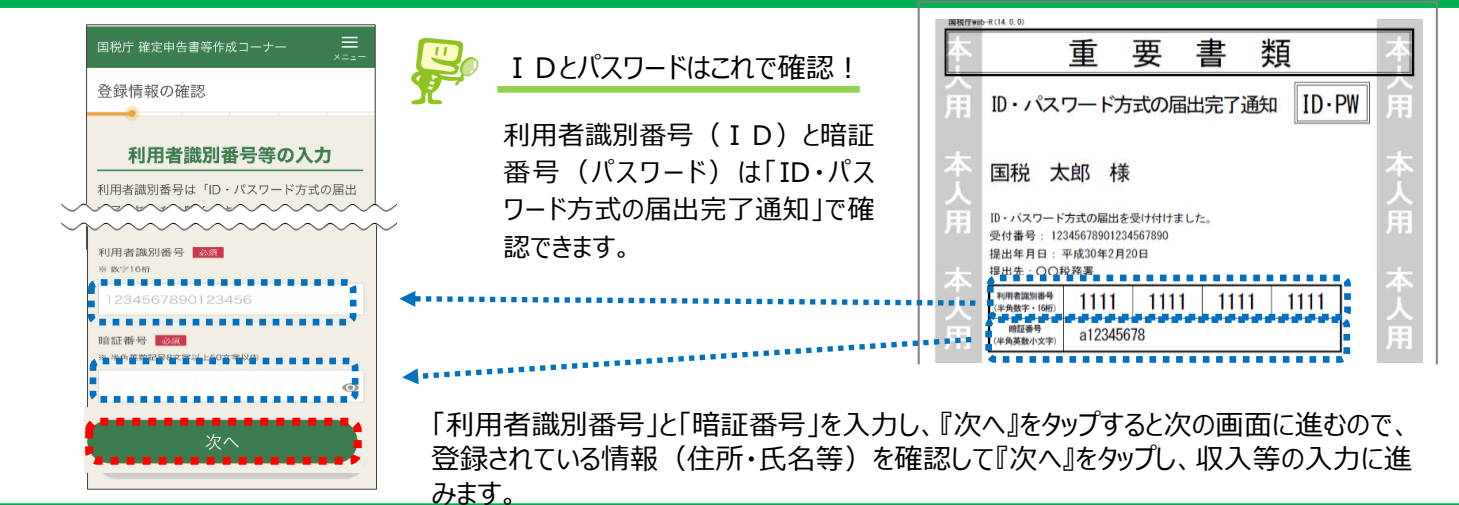

#### 4 収入等の入力

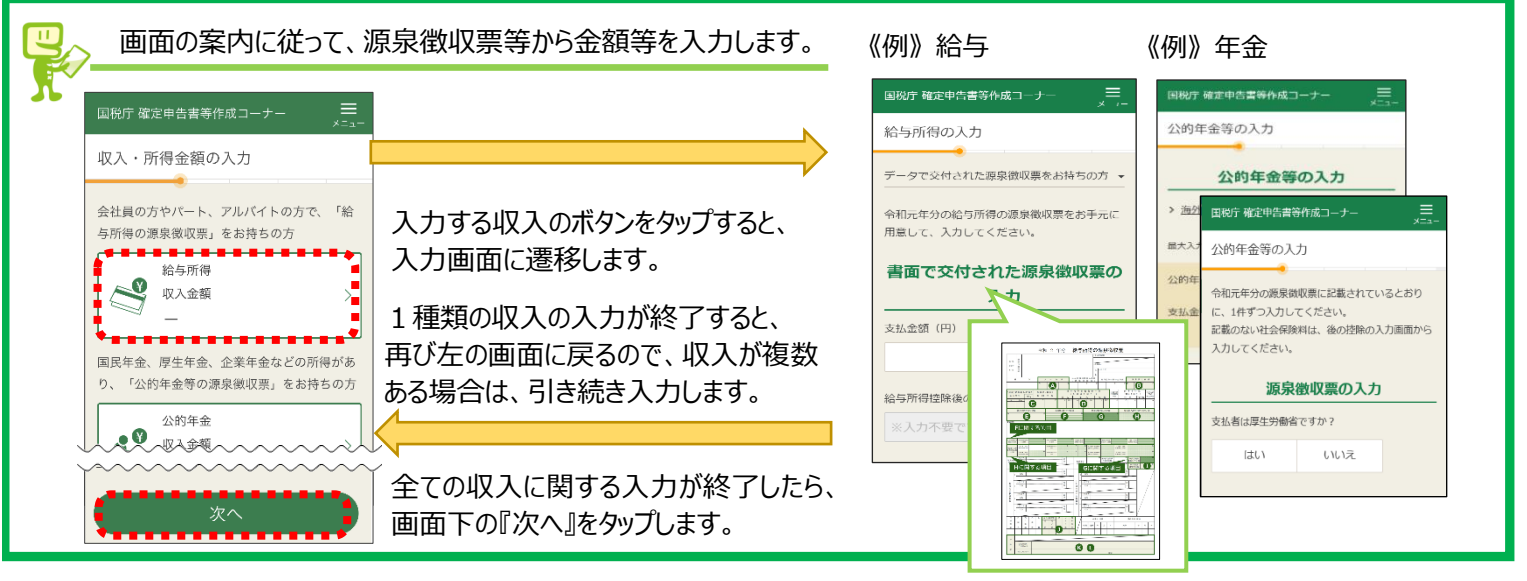

### 5 医療費控除又は寄付金控除の入力

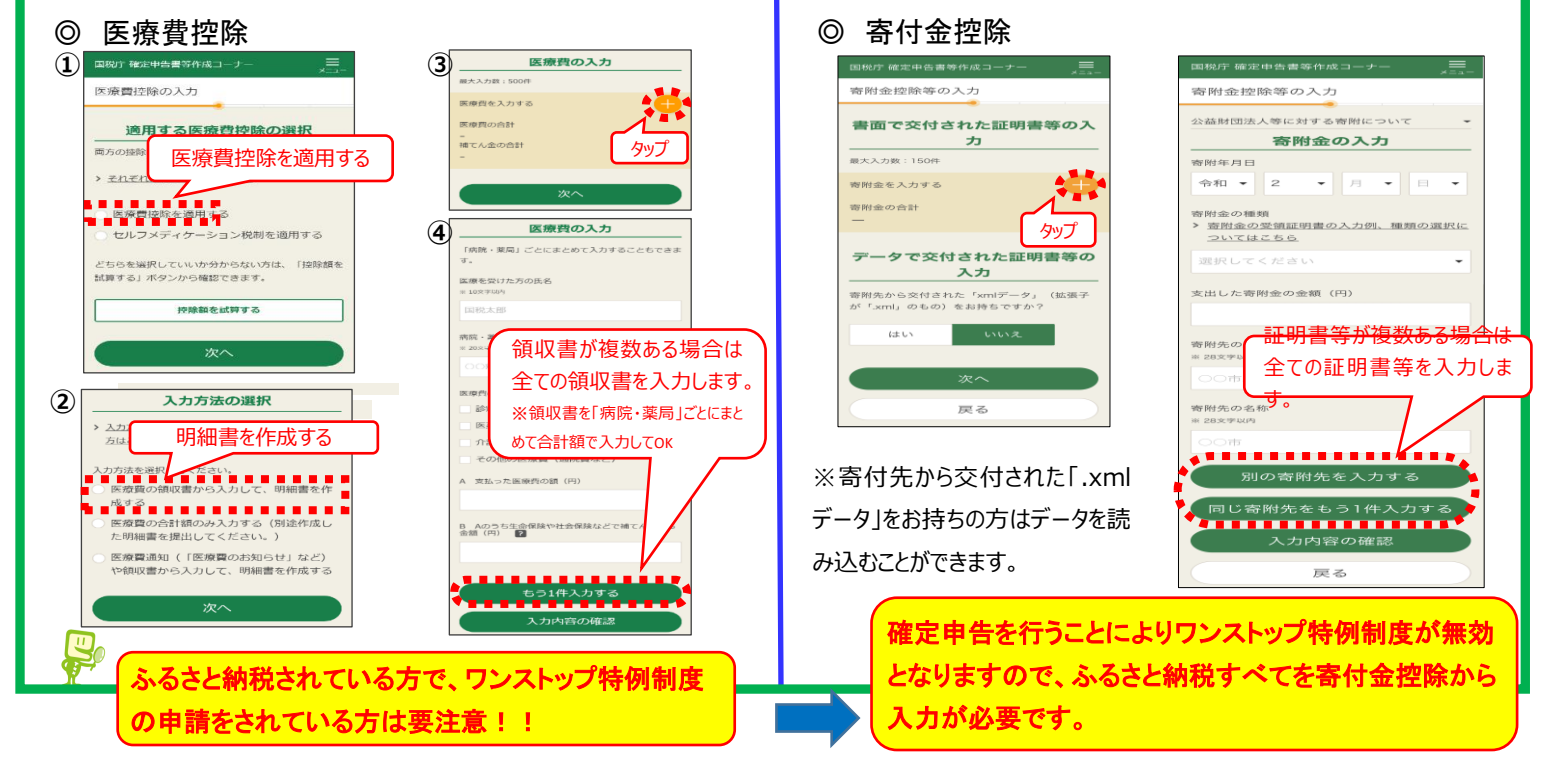

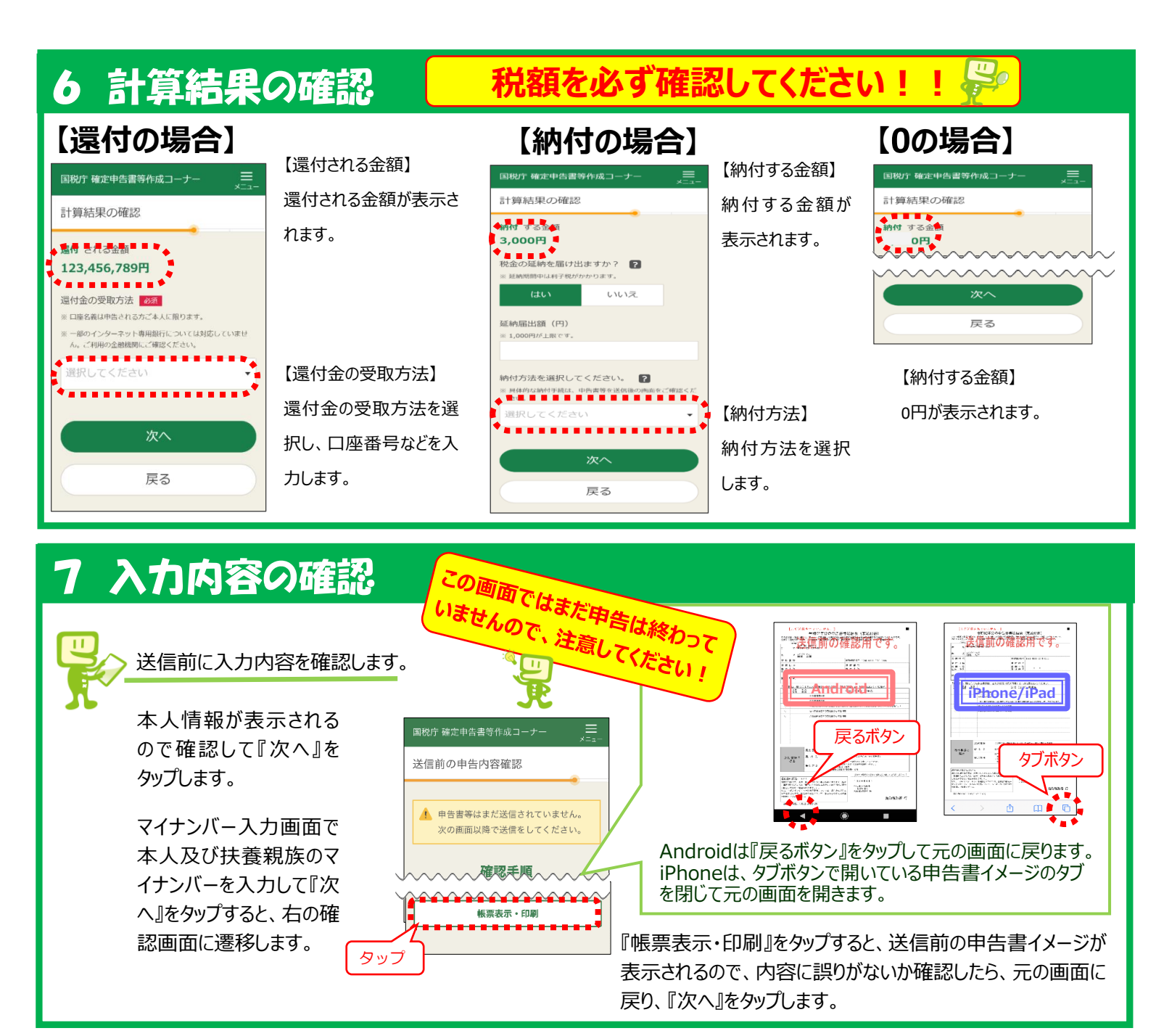

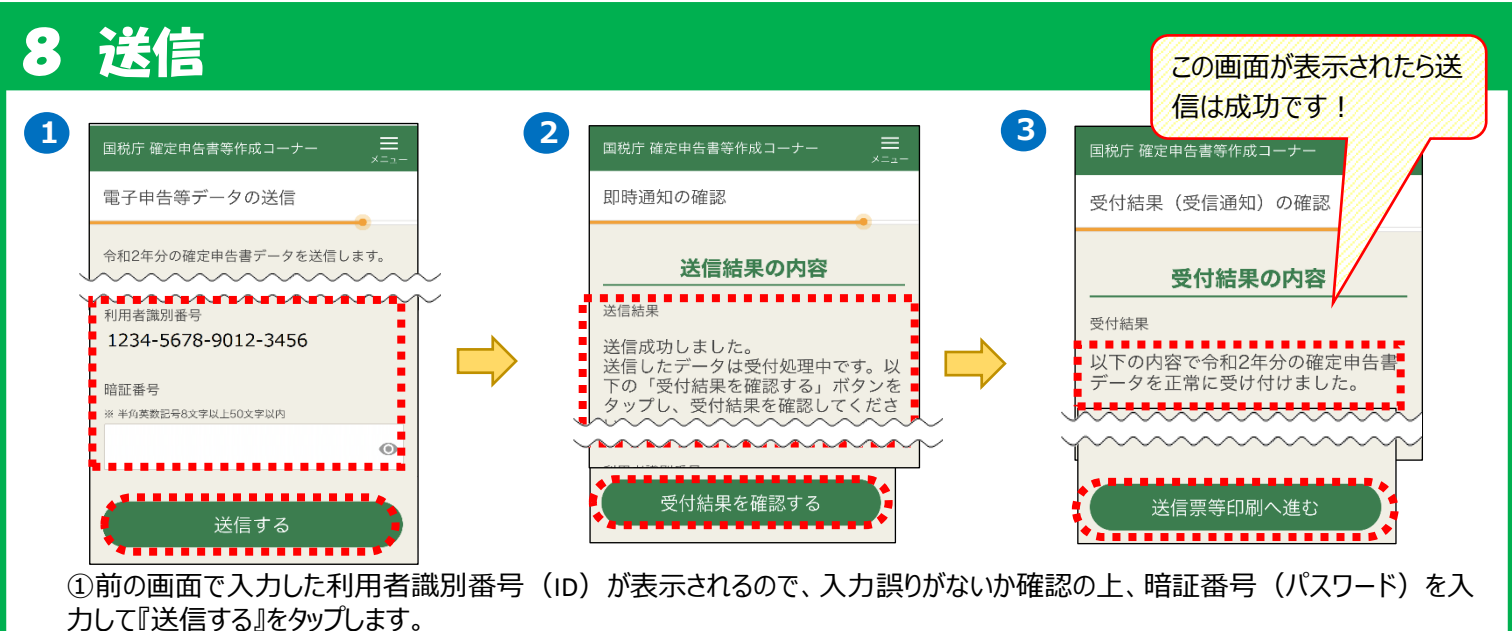

②送信結果に「送信成功しました。」と表示されていることを確認し、『受付結果を確認する』をタップします。

③受付結果に「以下の内容で・・・正常に受け付けました。」と表示されていることを確認し、『送信票等印刷へ進む』をタップします。

# 9 送信が終わったら、申告書の控(PDF)を保存

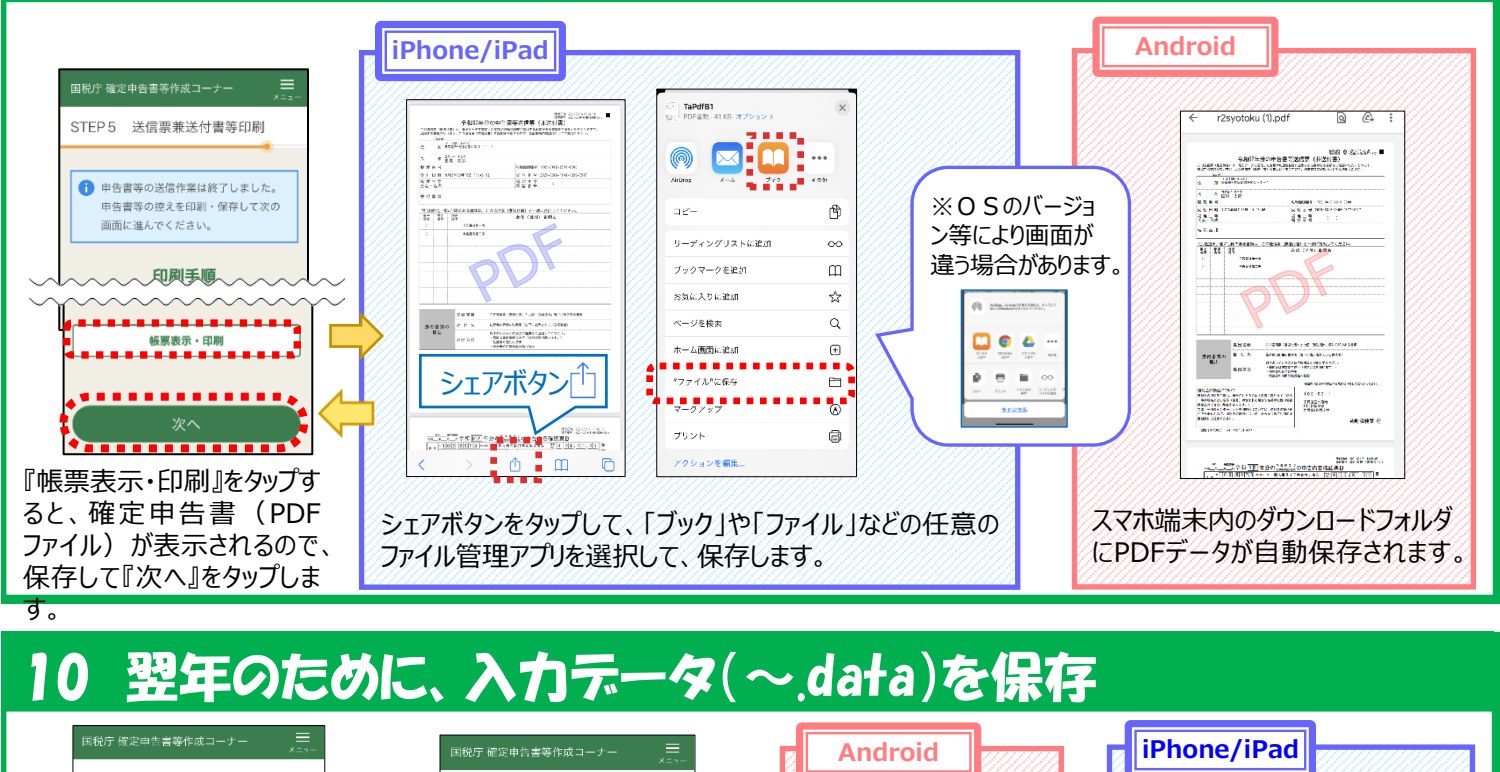

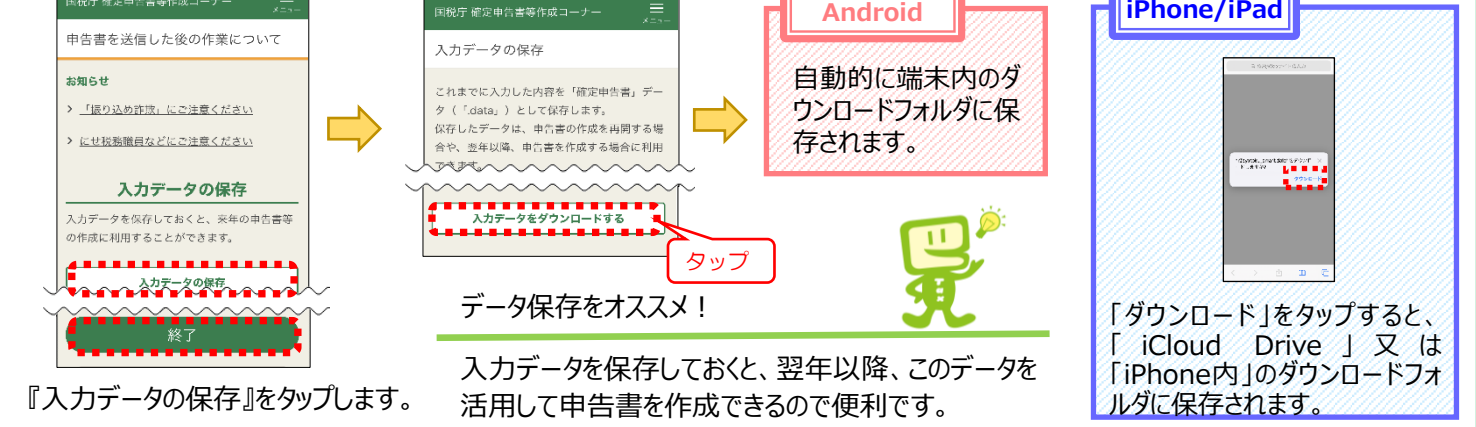

## 《参考》保存した申告書の控(PDF)の印刷

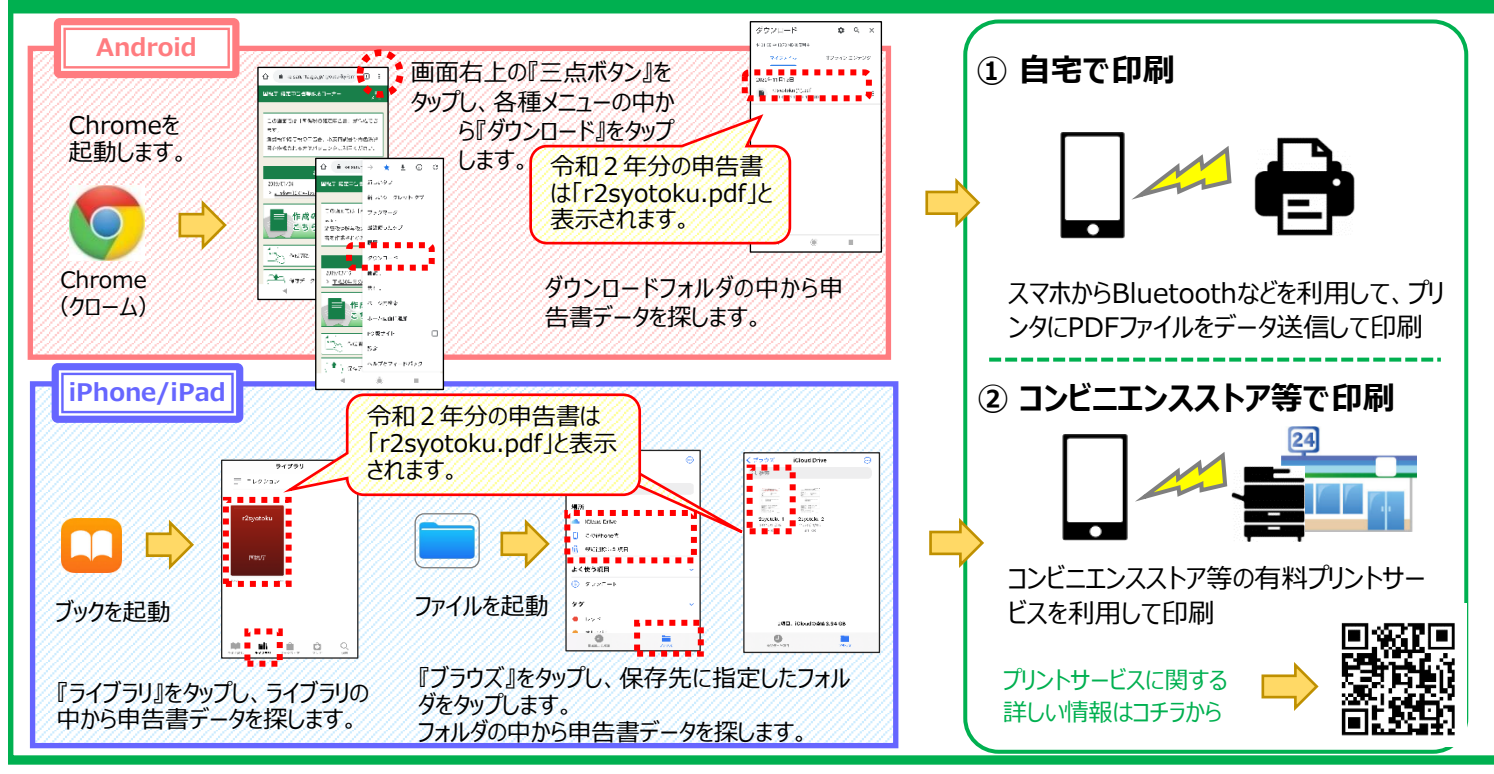